## Für Einsteiger

## **Die erste Anmeldung**

Bei der ersten Anmeldung auf dem IServ benötigen Sie und die Schülerinnen und Schüler zwei Angaben:

- 1. Die Internetadresse des IServ ( in der Schulung: https://www.medienzentrum-clp.eu )
- 2. Ihren Benutzernamen (auch: Account oder Login)

| IServ-Anmeldung |                    |
|-----------------|--------------------|
| Account         |                    |
| Passwort        |                    |
| € Anmelden      | Angemeldet bleiben |
|                 |                    |

Ihr Nutzername auf dem IServ wird vom Administrator festgelegt. Der Nutzername ist **gleichzeitig das Passwort** für die **erste Anmeldung**.

Er hat i.d.R. das Format: vorname.zuname.

| Bei der ersten Anr | meldung legen Sie sich ein Passwort fest. Dieses Passwort gilt in der Folge für a | lle vom IServ |
|--------------------|-----------------------------------------------------------------------------------|---------------|
| bereitgestellten D | Dienste, z.B.                                                                     |               |

Das Passwort für die erste Anmeldung lautet:

Der Nutzername wird immer klein geschrieben. Umlaute und das ß

• die Anmeldung an allen Rechnern Ihrer Schule

Fortbildungswiki des Medienzentrums Cloppenburg - https://wiki.mzclp.de/

werden aufgelöst.

fuerchtegott.hessler

- die Anmeldung am WLAN
- den Abruf von E-Mails
- usw.

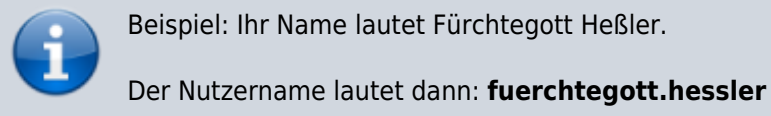

| Passwo                                   | rt setzen                                                                                                    |  |
|------------------------------------------|----------------------------------------------------------------------------------------------------|--|
| Sie müssen ein neues Passwort festlegen. |                                                                                                    |  |
| 3                                        | Aus Sicherheitsgründen müssen Sie Ihr Passwort ändern, bevor<br>Sie fortfahren können.<br>Das Passwort darf Groß- und Kleinbuchstaben sowie Ziffern und<br>Zeichen enthalten. Umlaute sind nicht erlaubt. Aus<br>Sicherheitsgründen sollten Sie Ihr Passwort niemals weitergeben<br>und regelmäßig ändern.<br>Tipp: Je komplexer Ihr Passwort ist, desto kürzer darf es sein. |  |
| Neues P                                  | asswort<br>✓                                                                                                    |  |
| Passwor                                  | t wiederholen                                                                                                    |  |
|                                          | 0                                                                                                    |  |
| 🗸 ок                                     | <b>G</b> + Abmelden                                                                                                    |  |
|                                          | <ol> <li>Nur wenn Sie in beide Felder exakt das gleiche Passwort<br/>eintragen, können Sie auf "Ok" klicken</li> <li>Nur wenn Ihr Passwort komplex genug ist, können Sie auf<br/>"Ok" klicken</li> </ol>                                                                                                    |  |

Wenn alles geklappt hat, sehen Sie diesen Bildschirm:

| IServ               | Medienzentrum Cloppenburg                                   | 01                                                                      |
|---------------------|-------------------------------------------------------------|-------------------------------------------------------------------------|
|                     | A + Sarbein                                                 | Letter Login: 26.10.2019 11:33                                          |
| HV Heinzi Versuch + | Hallo Heinzi!                                               |                                                                         |
| Schnellzugriff 🖌    | E-Mail                                                      | E Gerv-App                                                              |
| E-Mail              | - Es befindet sich keine ungelesene E-Mail im Posteingang - | Laden Sie die IServ-App für eine für ihr Mobilgerät optimierte Nutzung: |
| Datelen             |                                                             | 🛃 Laden im                                                              |
| 5 Kalender          | -# E-Mails senden und empfangen                             | S App Store                                                             |
| Stundenplan         | 2 News                                                      |                                                                         |
|                     | Es gibt zur Zeit keine Neurgkeiten.                         | Cooglet hay                                                             |
|                     |                                                             | Klausuren<br>- Keine Klausur in den nächsten 14 Tagen -                 |
|                     |                                                             | Kalender<br>Do, 31. Oktober<br>Reformationstag<br>Guntbigg              |
|                     |                                                             | Termine anzeigen                                                        |
|                     |                                                             | Geburtstage<br>- Keine in den nächsten 7 Tagen -                        |
|                     |                                                             |                                                                         |

|   | Aufgaben:                                                                                                    |
|---|----------------------------------------------------------------------------------------------------|
| 2 | <ol> <li>Melden Sie sich unter https://www.medienzentrum-clp.eu an<br/>und setzen Sie sich ein Passwort.</li> <li>Melden Sie sich an einem der SMARTBoards im<br/>Medienzentrum mit diesen Daten an (ggf. müssen Sie im<br/>Windows-Startmenu vorher auf "abmelden" klicken).</li> <li>Falls Sie noch keinen Zugang zu Ihrem Schul-IServ haben -<br/>wiederholen Sie die Prozedur auch dort.</li> </ol> |

## Eine E-Mail schreiben

In der IServ-Oberfläche finden Sie links oben ein Menu. Klicken Sie dort auf den Punkt "E-Mail".

|                                  | IServ                                                    |                                |                                       |
|----------------------------------|----------------------------------------------------------|--------------------------------|---------------------------------------|
|                                  | HV Heinzi Versuch                                        |                                |                                       |
|                                  | Schnellzugriff 🖍                                         |                                |                                       |
|                                  | 🖂 E-Mail                                                 |                                |                                       |
|                                  | Dateien                                                  |                                |                                       |
|                                  | 5 Kalender                                               |                                |                                       |
|                                  | Stundenplan                                              |                                |                                       |
|                                  | Alle Module                                              | >                              |                                       |
| Aufgaben:                        |                                                          |                                |                                       |
| 1. Schrei<br>Fortbi<br>2. Schrei | ben Sie eine E-Mail ar<br>dung.<br>ben Sie ein E-Mail an | n einen Teilne<br>eine externe | hmenden dieser<br>E-Mailadresse (z.B. |

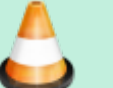

|    | an sich selbst)                                        |
|----|--------------------------------------------------------|
| 3. | Schreiben Sie eine E-Mail an alle Teilnehmenden dieser |
|    | Fortbildung (Adresse beginnt mit "Fortbildung)         |

- Informieren Sie sich unter https://iserv.eu/doc/modules/mail/#ubersicht über weitere Möglichkeiten, die Sie mit der Mailfunktion von IServ haben.
- 5. Falls Sie noch keinen Zugang zu Ihrem Schul-IServ haben wiederholen Sie die Prozedur auch dort.

From: https://wiki.mzclp.de/ - Fortbildungswiki des Medienzentrums Cloppenburg

Permanent link: https://wiki.mzclp.de/doku.php?id=iserv:einsteiger&rev=1572084087

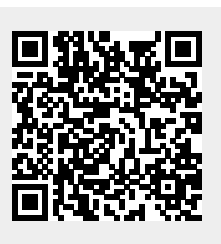

Last update: 2019/10/26 12:01